## FERRISNOW Quick Steps for New Students

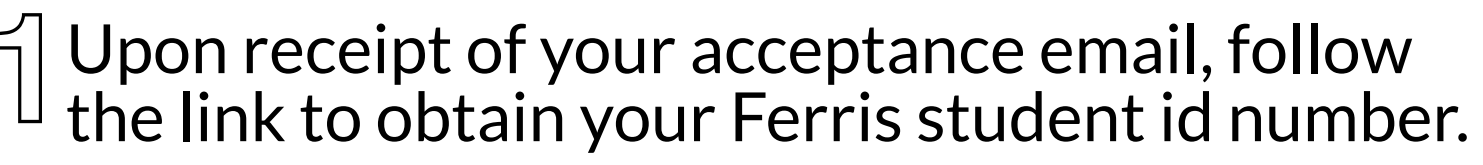

If you do not receive an email with this information, email FerrisNow@ferris.edu and someone will reach out to you with your ID number.

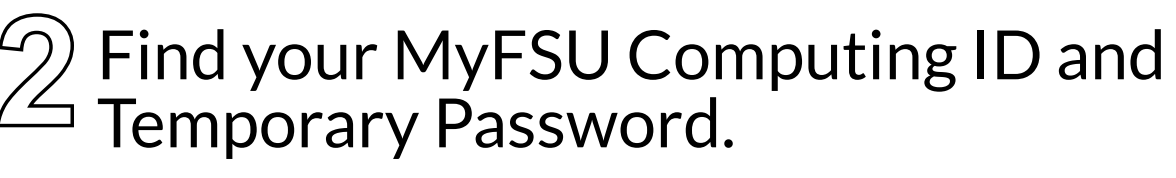

Visit https://wwws.ferris.edu/it/ferrisusername/ and fill in your ID number and birthdate.

## Set up User Registration and Verification Enrollment information.

Visit https://www.ferris.edu/it/howto/passphrasehelp-students.htm and follow the User Registration Instructions and logging in to your MyFSU by using the Ferris Username and Initial Password provided. Once logged in, you will need to complete user registration and verification enrollment to change your initial password.

| FLITE LIBRARY GIVING MYFSU |
|----------------------------|
| MyFSU                      |
|                            |
| Ferris Username            |
| Password                   |
| SIGN IN                    |
| -                          |

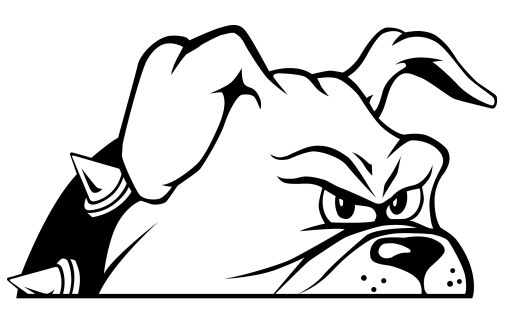